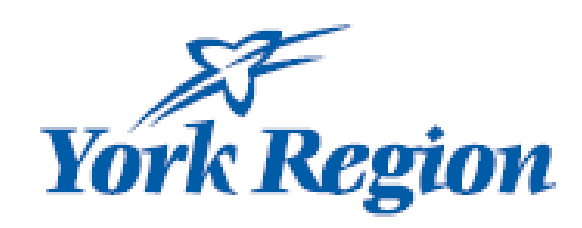

# 2023 CWELCC Reconciliation Canada-Wide Early Learning and Child Care (CWELCC)

| 2023 CW<br>January 1, 20                                                                                                    | ELCC Reconciliation<br>23 to December 31, 2023                                                                                                    |   | <ul> <li>Type at least 3 characters of your Head Office name</li> <li>Click on "Head Office Search"</li> </ul> |
|----------------------------------------------------------------------------------------------------|----------------------------------------------------------------------------------------------------|---|----------------------------------------------------------------------------------------------------|
| Head Office:                                                                                                    |                                                                                                    |   | The enter key will generate a search                                                                           |
| Enter at least three characters to search and click on "Head Office Search"                                                                                                    | Head Office Search                                                                                                    | 2 | Click on the head office                                                                                       |
| 1                                                                                                    |                                                                                                    | 3 | Click on site name                                                                                             |
| Canada-Wide E<br>2023 CV<br>January 1, 20                                                                                                    | arly Learning and Child Care<br>VELCC Reconciliation<br>123 to December 31, 2023                                                                                                    |   |                                                                                                    |
|                                                                                                    |                                                                                                    |   |                                                                                                    |
| ead Office:<br>appy<br>nter at least three characters to search and click on "Head Office Search"                                                                                                    | Head Office Search                                                                                                    |   |                                                                                                    |
| ead Office:<br>appy<br>appy<br>ater at least three characters to search and click on "Head Office Search"<br>ead Office / Home Agency Search Results                                                                                                    | Head Office Search                                                                                                    |   |                                                                                                    |
| ead Office:<br>appy<br>nter at least three characters to search and click on "Head Office Search"<br>ead Office / Home Agency Search Results<br>Click on your head office to show related child care sites / home agencies                                                                                                    | Head Office Search Click on your site below to display related information.                                                                                                    |   |                                                                                                    |
| ead Office:<br>appy<br>Iter at least three characters to search and click on "Head Office Search"<br>ead Office / Home Agency Search Results<br>Click on your head office to show related child care sites / home agencies<br>Head Office                                                                                                    | Head Office Search Click on your site below to display related information. Site Name                                                                                                    |   |                                                                                                    |
| ead Office:<br>appy<br>Inter at least three characters to search and click on "Head Office Search"<br>ead Office / Home Agency Search Results<br>Click on your head office to show related child care sites / home agencies<br>Head Office<br>Head Office<br>Happy Valley Inc, (o/a Bugs & Bunny Inc.)                                                                                  | Head Office Search         Click on your site below to display related information.         Site Name         Bugz Bunny                                                                             |   |                                                                                                    |
| ead Office:<br>appy<br>Atter at least three characters to search and click on "Head Office Search"<br>ead Office / Home Agency Search Results<br>Click on your head office to show related child care sites / home agencies<br>Head Office<br>Head Office<br>Happy Valley Inc, (o/a Bugs & Bunny Inc.)<br>Bumble Happy Bee                                                              | Head Office Search         Click on your site below to display related information.         Site Name         Bugz Bunny         Donald Duck                                                         |   |                                                                                                    |
| ead Office:<br>appy<br>ther at least three characters to search and click on "Head Office Search"<br>ead Office / Home Agency Search Results<br>Click on your head office to show related child care sites / home agencies<br>Head Office<br>Head Office<br>Happy Valley Inc, (o/a Bugs & Bunny Inc.)<br>Bumble Happy Bee                                                               | Head Office Search         Click on your site below to display related information.         Site Name         Bugz Bunny         Donald Duck         Mickey Mouse                                    |   |                                                                                                    |
| ead Office:<br>appy<br>ther at least three characters to search and click on "Head Office Search"<br>ead Office / Home Agency Search Results<br>Click on your head office to show related child care sites / home agencies<br>Head Office<br>Happy Valley Inc, (o/a Bugs & Bunny Inc.)<br>Bumble Happy Bee<br>Corporation Name: Happy Valley Inc, (o/a Bugs & Bunny Inc.)               | Head Office Search         Click on your site below to display related information.         Site Name         Bugz Bunny         Donald Duck         Mickey Mouse         Goofy                      |   |                                                                                                    |
| ead Office:<br>appy<br>ter at least three characters to search and click on "Head Office Search"<br>ead Office / Home Agency Search Results<br>Click on your head office to show related child care sites / home agencies<br>Head Office<br>Head Office<br>Happy Valley Inc, (o/a Bugs & Bunny Inc.)<br>Bumble Happy Bee<br>Corporation Name: Happy Valley Inc, (o/a Bugs & Bunny Inc.) | Head Office Search         Click on your site below to display related information.         Site Name         Bugz Bunny         Donald Duck         Mickey Mouse         Goofy         Minnie Mouse |   |                                                                                                    |

| HEAD OFFICE INFORMATION                                          |                        |                |   |                                                                                                    |
|------------------------------------------------------------------|------------------------|----------------|---|----------------------------------------------------------------------------------------------------|
| Corporation Name                                                 | Business Type          | Address        |   | Your head office and site                                                                                       |
| Happy Valley Inc, (o/a Bugs & Bunny Inc.)                        | Profit                 | 14b West Drive | 4 | information will automatically be                                                                               |
| City/Town                                                        | Postal Code:           |                |   | <ul> <li>populated</li> <li>Please review your information to ensure it is correct. Contact</li> </ul>          |
|                                                                  | 201110                 |                |   | your Contract Funding<br>Coordinator (CEC) if you require                                                       |
| Contact Name                                                     | Email                  | Phone          |   | any changes                                                                                                    |
| Nadia Boismier                                                   | nadia.boismier@york.ca | 111-222-3344   |   |                                                                                                    |
| Site Information                                                 | e se i se Trans        |                | 5 | <ul> <li>Enter your Staff Compensation<br/>Application Reference ID</li> <li>Your Staff Compensation</li> </ul> |
|                                                                  | Service Type           |                |   | Application Reference ID can be                                                                                 |
| Bugz Bunny                                                       | Centre Based           | 75738          |   | found on last years Staff                                                                                       |
| Site Address:                                                    | City/Town              | Postal Code:   |   | Contact your CFC if you cannot                                                                                  |
| 14h West Drive                                                   | Newmarket 🗸            | L9B 2G6        |   | locateit.                                                                                                    |
| Phone                                                            | Email                  |                |   | Click on "Co To Nout Dogo" to start                                                                             |
| 111-222-3333                                                     | Nadia.Boismier@york.ca |                | 6 | your CWELCC Reconciliation"                                                                                     |
| Defense ID                                                       |                        | 6              |   |                                                                                                    |
|                                                                  | Go To Next Page        |                |   |                                                                                                    |
| Please enter your CWELCC Reference ID then click outside of this | box                    |                |   |                                                                                                    |
|                                                                  |                        |                |   |                                                                                                    |
|                                                                  |                        |                |   |                                                                                                    |

#### **Fee Reduction Funding**

Fee reduction funding is focused on reducing parent fees for families with eligible children in licensed child care. A child is eligible until the last day of the month in which the child turns six years old; where a child turns six between January 1 and June 30 the child is eligible until June 30. Children enrolled in a school age program who turn six years old between January 1 and June 30 are only eligible until the end of the month they turn 6.

For every age group with a CWELCC fee reduction please report the number of children that received a fee reduction including enrolment details (daily rate, # of days per week, full day / half day). You may add more than 1 line item to account for various daily rates.

| Age Gr | pup Full, Half or<br>Part Day                                                                      | Days per week                                           | Daily Rate<br>(frozen)                       | 52.75% of Daily Rate                            | Total<br>Enroliments | Total Vacancies                                             | Total Fee<br>Reduction                                      | 8                                                                                                    |     |
|--------|----------------------------------------------------------------------------------------------------|---------------------------------------------------------|----------------------------------------------|-------------------------------------------------|----------------------|-------------------------------------------------------------|-------------------------------------------------------------|----------------------------------------------------------------------------------------------------|-----|
| Infant | Full Day                                                                                           | 5 Days a Week                                           | \$80.00                                      | \$42.20                                         | 108                  | 19                                                          | \$99,127.80                                                 |                                                                                                    |     |
| 9      | <ul> <li>Daily Rate (froz<br/>this entry</li> <li>52.75% of Daily<br/>the daily rate is</li> </ul> | en): Input the o<br>Rate: will auto<br>for this entry b | laily rate ass<br>populated v<br>ased on wha | ociated with<br>vhat 52.75% of<br>t is inputted |                      | 8<br>9<br>Add En<br>* Age t<br>Infant<br>* Daily<br>\$80.00 | try<br>Group<br>Rate (frozen)                               | <ul> <li>★ Full, Half or Part D</li> <li>Full Day ∨</li> <li>★ 52.75% of Daily Rate</li> <li>\$42.20</li> </ul> | ay  |
|        | for Daily Rate <ul> <li>Reduced Parent</li> <li>parent rate with</li> </ul>                        | : <b>Rate:</b> will auto<br>a the 52.75% re             | o populate th<br>duction app                 | e reduced<br>lied                               |                      | Enr<br>* J<br>9<br>Vac                                      | ollments: Fill in the r<br>an * Feb * Mar<br>9 9<br>cancies | number of children tha<br>* Apr * May *<br>9 9 9 [                                                              | t v |
|        | See next p<br>steps to c                                                                           | bage for<br>omplete                                     | continu<br>this se                           | ued<br>ction                                    |                      | * J                                                         | an <b>* Feb * Mar</b>                                       | * Apr * May *                                                                                                   | Ĵ   |

- To capture fee reduction funding, select the plus (+) icon to add a record
- Each rate group will require a new entry

(7

- Complete the entry accordingly. There may be multiple entries per age group if there are children who attend a different number of days per week
- Age Group: Select the correct age group associated with the rate
- Full Day, Half Day or Part Day: select if the rate is for full, half or part day
- Days per week: select the # of days per week this group attends
- Days per month: this field auto populates to the average number of days per month based on how many days per week is inputted

| dd Entry                                     |                              |                                         |                                    |                                |                          |                                   |                                   |                             |
|----------------------------------------------|------------------------------|-----------------------------------------|------------------------------------|--------------------------------|--------------------------|-----------------------------------|-----------------------------------|-----------------------------|
| * Age Group<br>Infant                        | *<br>~                       | F <b>ull, Half or Par</b><br>Full Day V | t Day                              | * Days per w<br>5 Days a We    | <mark>eek</mark><br>ek ∨ | * D<br>21                         | ays Per Month                     |                             |
| * Daily Rate (frozen)<br>\$80.00             | *                            | 5 <b>2.75% of Daily</b>                 | Rate                               | * Reduced Pa<br>\$37.80        | arent Rate               | * T<br>\$9                        | otal Fee reduction<br>9,127.80    | n                           |
| Enrollments: Fill in<br>* Jan * Feb *<br>9 9 | the number<br>Mar * /<br>9 9 | er of children t<br>Apr * May<br>9      | hat were enro<br>* Jun * Ju<br>9 9 | lled each moi<br>il * Aug<br>9 | nth (full fee<br>* Sep   | * and childre<br>* Oct * N<br>9 9 | en receiving su<br>lov * Dec<br>9 | t <b>bsidy)</b> * Total 108 |
| Vacancies                                    |                              |                                         |                                    |                                |                          |                                   |                                   |                             |
| * Jan * Feb *                                | * Mar * /                    | Apr * May                               | * Jun * Ju                         | ıl * Aug                       | * Sep                    | * Oct * N                         | lov * Dec                         | * Total                     |

Edit Entry

| Infant                  | þ           | $\sim$     | Full Da                    | an or Par<br>ay ~ | l Day             | 5                 | Days per w         | eek 🗸 🖕           |            | 21.75                        | erwonun      |                     |
|-------------------------|-------------|------------|----------------------------|-------------------|-------------------|-------------------|--------------------|-------------------|------------|------------------------------|--------------|---------------------|
| * Daily Rate<br>\$80.00 | e (frozen)  |            | * <b>52.7</b> 5<br>\$42.20 | 5% of Daily       | Rate              | *                 | Reduced P<br>37.80 | arent Rate        |            | * <b>Total F</b><br>\$63,047 | ee reduction | I                   |
| Enrolln                 | nents: Fill | in the nu  | mber of o                  | children t        | hat were          | enrolled          | each mo            | nth (full f       | ee and cl  | hill ren re                  | ceiving sub  | osidy)              |
| * <b>Jan</b><br>6       | * Feb<br>6  | * Mar<br>6 | * <b>Apr</b><br>6          | <b>* Мау</b><br>б | <b>* Јип</b><br>б | * <b>Jul</b><br>6 | <b>* Аид</b><br>б  | <b>* Sep</b><br>б | * Oct<br>6 | * <b>No</b><br>6             | * <b>Dec</b> | * <b>Tota</b><br>72 |
| Vacano                  | ies         |            |                            |                   |                   |                   |                    |                   |            |                              |              |                     |
| * Jan                   | * Feb       | * Mar      | * Apr                      | * May             | * Jun             | * Jul             | * Aug              | * Sep             | * Oct      | * Nov                        | * Dec        | * Tota              |

- Enrollments: Input the actual number of enrolled spaces each month in 2023 within this entry's age group/rate. This number should include full fee and fee subsidy spaces.
- This is not based on children, rather enrolled spaces. If two part time children are sharing a spot, that should be recorded as 1 enrollment.
- Total: this will auto populate the sum of month's enrollment
- Vacancies: Input the number of vacancies each month in 2023 within this entry's age group/rate. Vacancies is the number of available spaces your child care has based on your Operating Capacity where no staffing or space limitations exist, and you are currently able to accept children.
- If a spot was vacant for only part of the month, record that spot as an enrollment, not a vacancy.
- Total: this will auto populate the sum of the vacancies from each month

How to Record PA Days/School Breaks:

- When **PA Day** is selected, the **Days Per Month** field defaults to one. This number can be adjusted
- When **School Break** is selected, the Days Per Month field defaults to one. This number can be adjusted
- When inputting the number of children in attendance each month, combine the number of children that attended each day within that month (ie: two PA days in May with 30 children each day results in a record of 60 children for May)
- If there were multipleschool breaks with different days per month, add multiple entries. Indicate zero on months with no breaks

| a Entry              |           |         |             |          |           |                                                                  |              |                   |            |          |  |
|----------------------|-----------|---------|-------------|----------|-----------|------------------------------------------------------------------|--------------|-------------------|------------|----------|--|
| Age Group            | ~         | * Full, | Half or Par | t Day    | 2         | * Days per week                                                  | )            | * Days F<br>21.75 | Per Month  |          |  |
| Daily Rate (frozen)  |           | * 52.7  | 5% of Daily | Rate     |           | 5 Days a Week<br>4 Days a Week<br>3 Days a Week<br>2 Days a Week | ate          | * Total F         | ee reducti | ion      |  |
| Enrollments: Fill in | n the nui | nber of | children t  | hat were | e enrolle | 1 Day a Week<br>PA Day                                           | ll fee and c | hildren re        | ceiving s  | subsidy) |  |
| * Jan * Feb          | * Mar     | * Apr   | * May       | * Jun    | * Jul     | School Break                                                     | v * Oct      | * Nov             | * Dec      | * Total  |  |

10

Select Add to complete the entry

reduction applied to the registration fee

#### **Registration Fee Refund**

Fee reduction funding is focused on reducing parent fees, including registration fees, for families with eligible children in licensed child care from January 1 to December 31, 2023.

|    | Registration Fee Description                                                                             | Registration Fee<br>Amount                           | 52.75% of<br>Registration fee                   | Total Number of<br>Children | Total Fee reduction                     |
|----|----------------------------------------------------------------------------------------------------|------------------------------------------------------|-------------------------------------------------|-----------------------------|-----------------------------------------|
|    | Registration Fee                                                                                         | \$200.00                                             | \$105.50                                        | 18                          | \$1,899.00                              |
| 13 |                                                                                                    |                                                      |                                                 | R                           | egistration Fee (Reported)<br>31,899.00 |
| 15 | <ul> <li>Months: Input the nureach month</li> <li>Number of Children: the registration fees p</li> </ul> | mber of registrants will auto popula<br>baid in 2023 | who paid that fee for<br>te and is a sum of all |                             | dit Entry<br>Registration Fee           |

\* Total Fee Reduction \* Registration Fee \* 52.75% of Registration \* Reduced Parent Rate Amount fee \$94.50 \$1,899.00  $\sim$ Registration Fee \$200.00 \$105.50 Months - Fill in the months for newly enrolled children who were charged a registration fee \* Feb \* Nov \* Jan \* Mar \* Apr \* May \* Jun \* Jul \* Aug \* Sep \* Oct \* Dec \* Total 5 2 2 2 2 2 2 1 1 1 1 18 Save Cancel

13

14

- To capture registration fee reduction, select the plus (+) icon to add a record
- Each fee reduction rate will require a new entry

 Select the Registration Fee type. Registration Fee selection is the standard fee, Discounted Fee registration is any discounted registration fees offered (ie: sibling discount)

- Input the Registration fee amount
- The 52.75% of Registration fee will auto populate based on the inputted registration fee amount

### **Cost Escalation Funding**

Increases in costs not addressed due to Provincial direction to freeze your child care fees as of March 27, 2022 (e.g., increases such as rent/lease, food, staffing, administration, inflation, etc.). Invoices for expenses claimed may be requested.

#### **Cost Escalation (Budget)**

\$47,006.68

from Regional Municipality of York

#### Expenses

### Additional Cost Escalation

Increases in costs not addressed due to Provincial direction to freeze child care fees as of March 27, 2022. Additional Cost Escalation Funding was provided to Child Care Operators who were operating at a deficit and deemed eligible through completion of the Cost of Care Analysis and met eligibility criteria in 2023. This funding is used to address operating cost increases such as salaries and wages, benefits, operations, and accommodations. Invoices for expenses claimed may be requested.

#### Additional Cost Escalation

#### \$1.00

from Regional Municipality of York

#### Expenses

### **Admin Funding**

Administration costs associated with administrating the CWELCC program. This amount is calculated based on 10% of your CWELCC Funding allocation to a maximum of \$10,000 per head office. Invoices for expenses claimed may be requested.

#### Admin Funding (Budget)

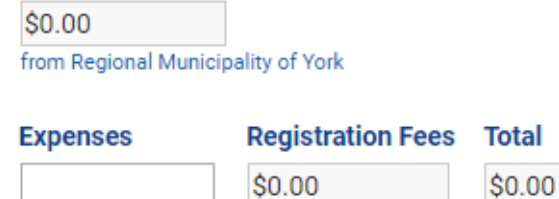

0.00

- **Cost Escalation(budget):** this will be prepopulated based on funding issued
- **Expenses:** Input total child care-related operational expense increase amounts. (ie: if your rent increased in 2023, you record the increase, not the total rent)
- Please retain all invoices as it may be requested as part of the reconciliation a udit process

- Additional Cost Escalation: this will prepopulate based on funding issued (not everyone received this).
- Expenses: Input total additional child care-related operational expense increase amounts based on the funding request needs (such as salaries and wages, benefits, operations, and accommodations)
- Please retain all invoices as it may be requested as part of the reconciliation a udit process

- Admin Funding (budget): this will prepopulate based on funding issued. Not everyone received this funding.
- Expenses: record any a dministrative expenses incurred.
- Please retain all invoices as it may be requested as part of the reconciliation a udit process
- Registration Fees: this will auto populate based on the total registration fees reported in the Registration Fee Refund section and then totaled with the expenses

#### Annual Increase & RECE Wage Floor

The incremental amount needed to increase eligible RECE staff wages (including grants) to the wage floor, plus 17.5% benefits. The 2023 the wage floor was \$19/hour for RECE program staff and \$21/hour for RECE child care supervisors and RECE home child care visitors.

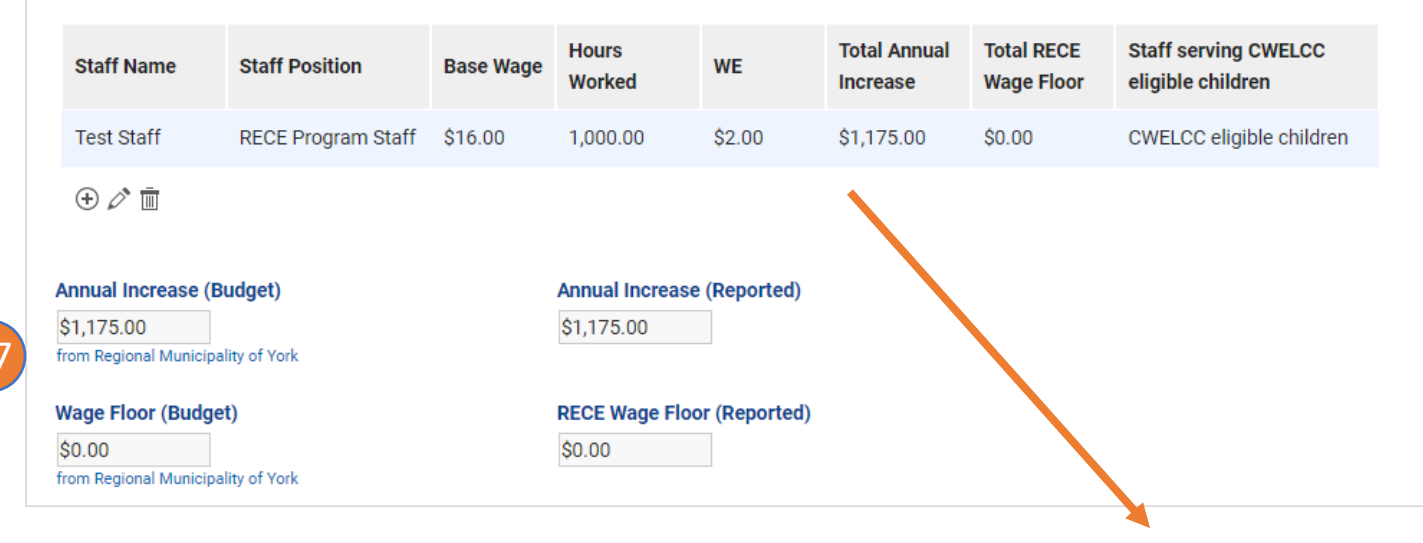

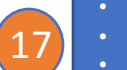

18

• **RECE Wage Floor:** To add a new record, select the plus (+) icon

- Each RECE staff will require a new entry
- Input only staff that were eligible for wage floor funding
- Input the staff name, select the position and indicate if they were serving CWELCC eligible children.
- In rooms with CWELCC and non-CWELCC eligible children, as long as there was 1 CWELCC eligible child, please indicate this staff as serving CWLECC eligible children
- Input their base wage before wage enhancement or general operating grant is applied
- Input their hours worked in 2023
- Total wage, eligibility rate and RECE wage floor will auto populate

- Input the amount of Wage Enhancement, General Operating Grant and Mandatory Benefit funding this RECE staff received
- Total: will a uto populate based on the information inputted for this staff

| Staff Name           | * Staff Position       | * Sta             | ff serving CWELCC eligible chile | dren       |
|----------------------|------------------------|-------------------|----------------------------------|------------|
| Test Staff           | RECE Program S         | Staff V CWE       | ELCC eligible children V         | •          |
| Base Wage            | * Hours Worked         | * Wa              | ge Enhancement                   |            |
| \$16.00              | 1,000                  | \$2.0             | 0                                |            |
| Annual Increase Rate | Annual Increase        | * Annual Increase | * Total Annual Increase          | Total Wage |
| \$1.00               | \$1,000.00             | Benefit           | \$1,175.00                       | \$19.00    |
|                      |                        | \$175.00          |                                  |            |
| RECE Wage Floor Rate | <b>RECE Wage Floor</b> | * RECE Wage Floor | * Total RECE Wage Floor          |            |
| \$0.00               | \$0.00                 | Benefit           | \$0.00                           |            |
|                      |                        | \$0.00            |                                  |            |

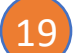

#### **Minimum Wage Offset**

The incremental amount needed to increase non-RECE staff wages to the increased minimum wage of \$15.50/hr effective January 1, 2023, and to \$16.55/hr effective October 1, 2023.

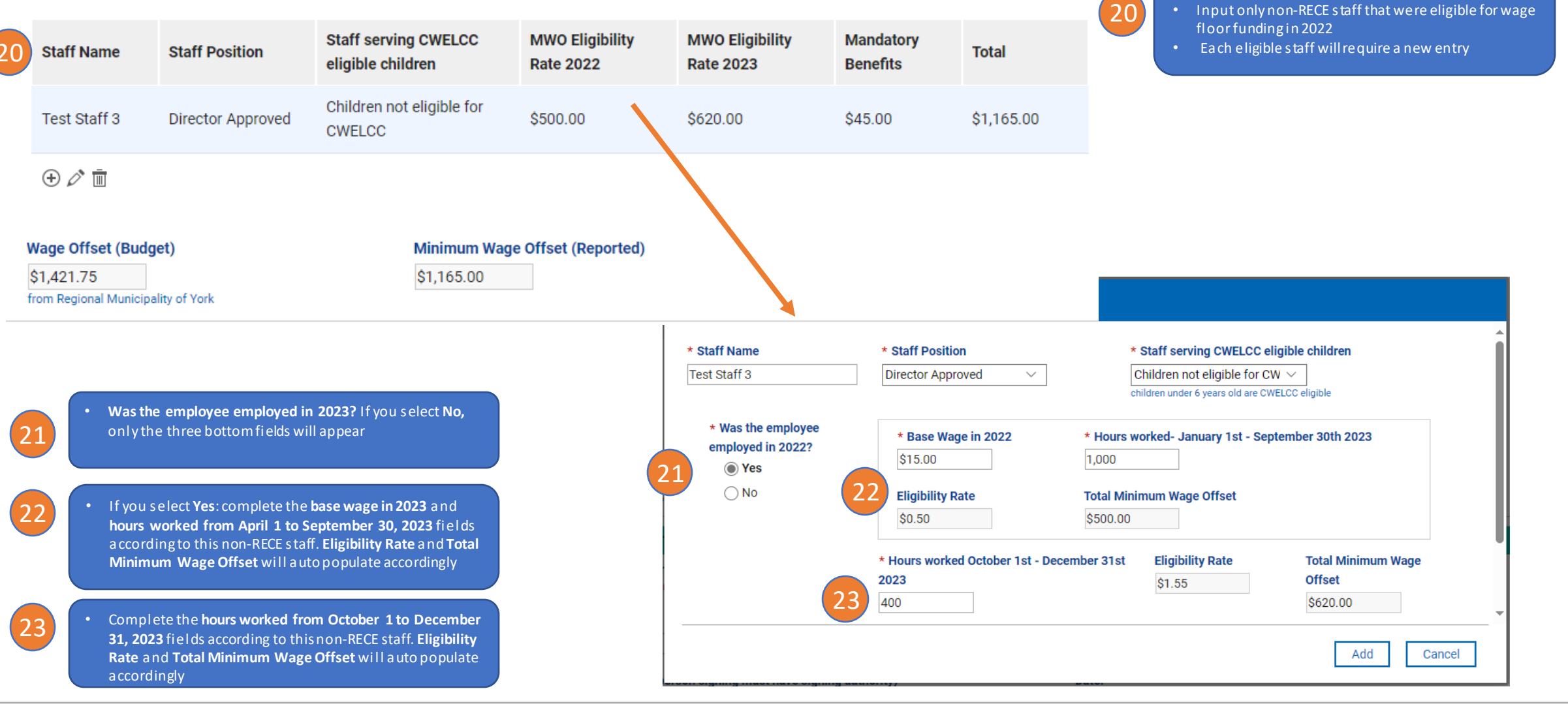

• Minimum Wage Offset:: To add a new record, select

the plus (+) icon

### CERTIFICATION

As an authorized signing officer for this organization, I certify that the information included in this application is true and accurate.

| * Name                                               | Reference ID #:337380681140         |
|------------------------------------------------------|-------------------------------------|
| Nadia Boismier                                       |                                     |
| * Title (person signing must have signing authority) | * Date:                             |
| Supervisor                                           | 2/20/2024                           |
| * Email<br>nadia.boismier@york.ca                    |                                     |
|                                                      | Save & Continue Complete and Submit |

- Fill out the certification section and check box
- Click on "Save and Continue" if you are not ready to submit and would like to come back to the form at a later time. **NOTE**: you will not be able to access form for up to 15 minutes once this option is selected
- Click on "Complete and Submit" once the form is completed and ready for submission. Once this is selected, you will not be able to edit. Call your CFC if you require changes once you have submitted and require access to document